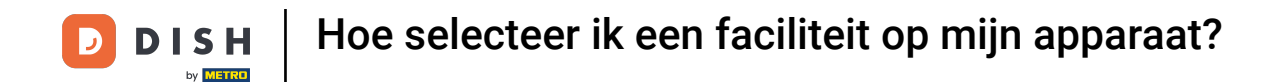

Welkom bij de DISH POS app. In deze handleiding laten we zien hoe je een andere faciliteit selecteert.

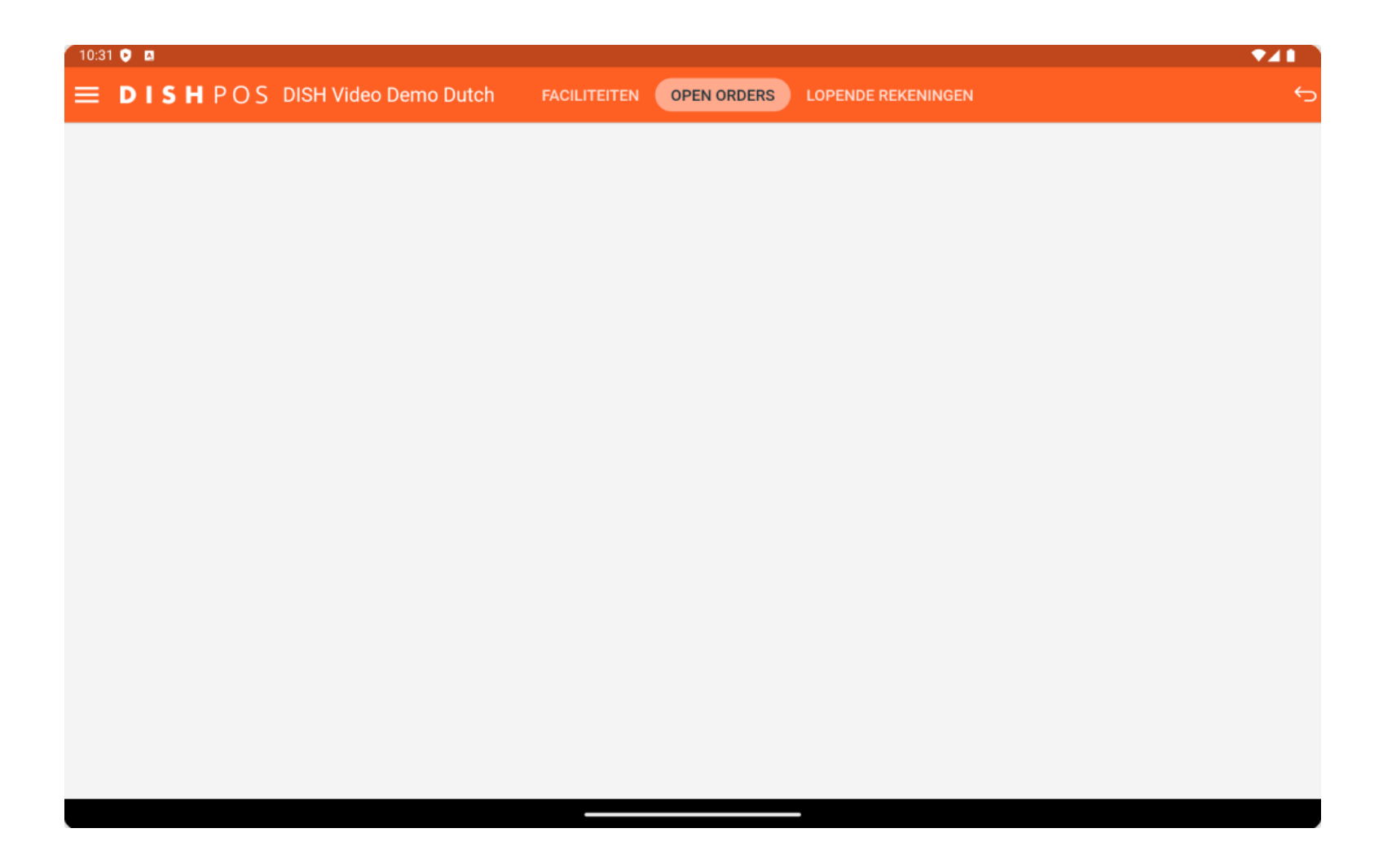

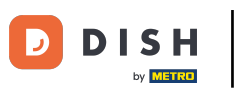

## • Open eerst het hamburgermenu.

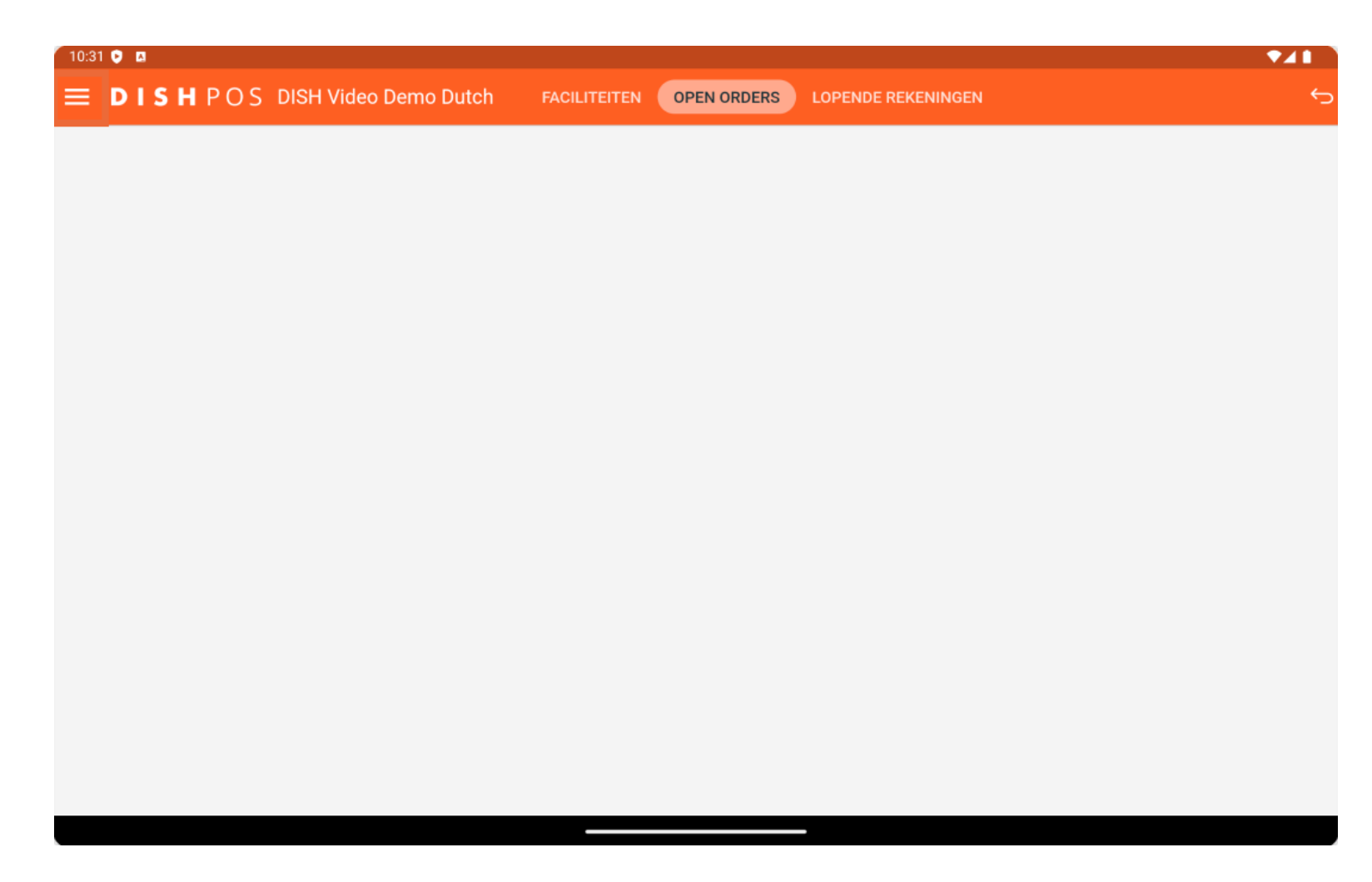

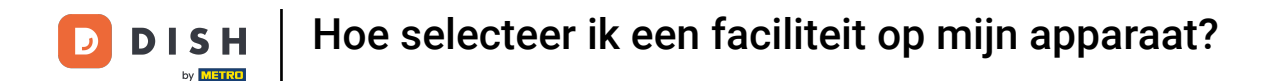

Selecteer vervolgens Faciliteiten om terug te keren naar het overzicht van je faciliteiten.

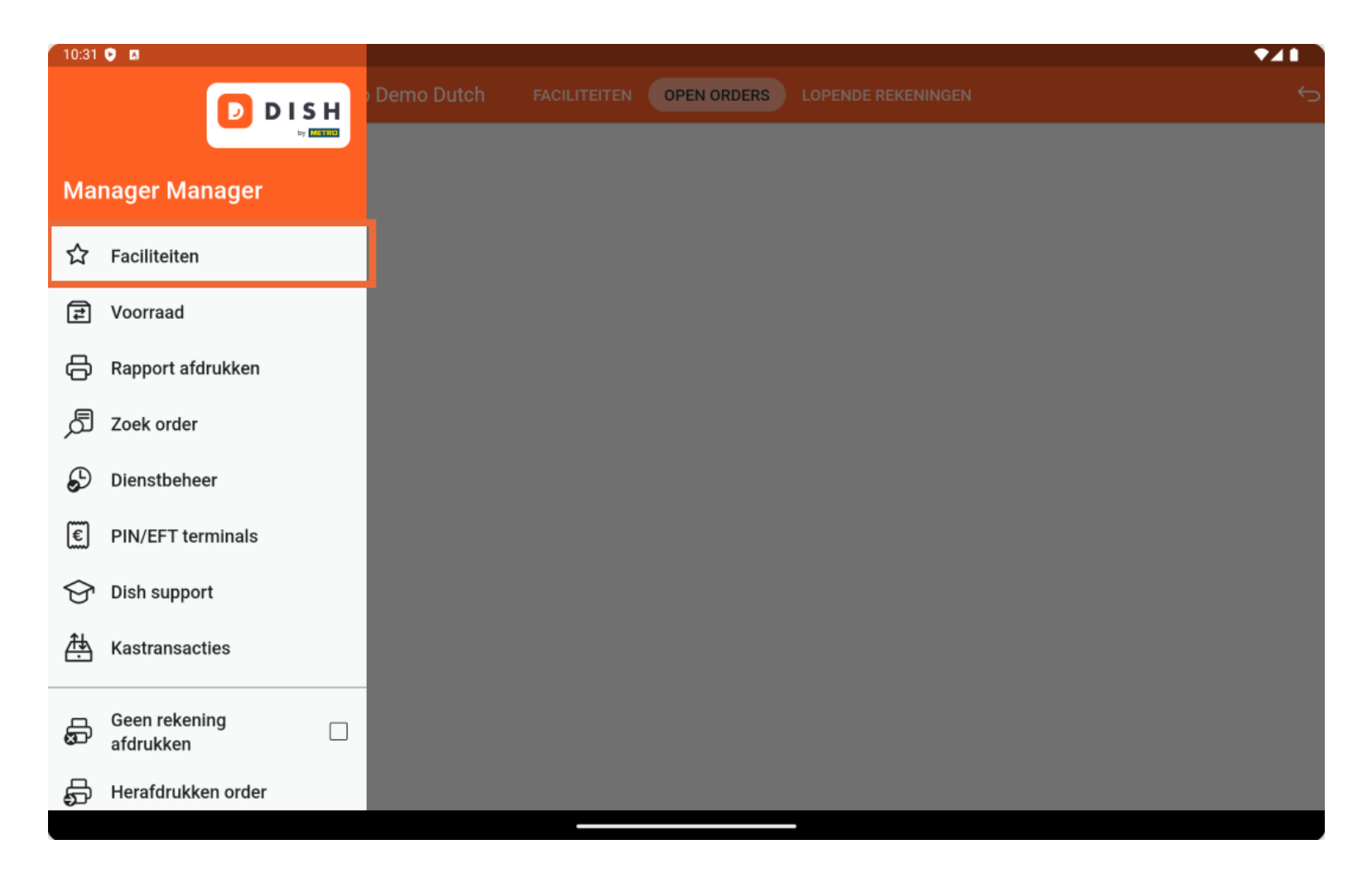

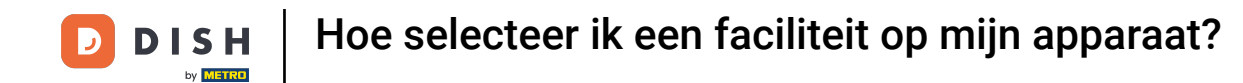

## • Terug in het overzicht tikt u op de faciliteit die u wilt openen.

| 10:31 💽 🖪                                                                                |                                 |            |                 |  |
|------------------------------------------------------------------------------------------|---------------------------------|------------|-----------------|--|
| <b>DISH</b> POS DISH Video Demo Dutch <b>FACILITEITEN</b> OPEN ORDERS LOPENDE REKENINGEN |                                 |            |                 |  |
| <b>Restaurant</b><br>2 zitplaatsen                                                       | <b>Terras</b><br>80 zitplaatsen | E-Commerce | Directe Verkoop |  |
| <b>Terras</b><br>44 zitplaatsen                                                          | Terrace Test<br>180 zitplaatsen |            |                 |  |

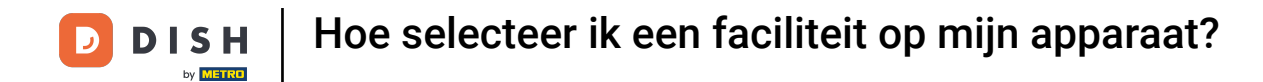

Dat was het. Je hebt de tutorial voltooid en weet nu hoe je een andere faciliteit selecteert.

| 10:31 🖸 🖪                                                                                |                                        |            | ₹41             |  |
|------------------------------------------------------------------------------------------|----------------------------------------|------------|-----------------|--|
| <b>DISH</b> POS DISH Video Demo Dutch <b>FACILITEITEN</b> OPEN ORDERS LOPENDE REKENINGEN |                                        |            |                 |  |
| <b>Restaurant</b><br>2 zitplaatsen                                                       | <b>Terras</b><br>80 zitplaatsen        | E-Commerce | Directe Verkoop |  |
| <b>Terras</b><br>44 zitplaatsen                                                          | <b>Terrace Test</b><br>180 zitplaatsen |            |                 |  |

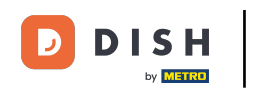

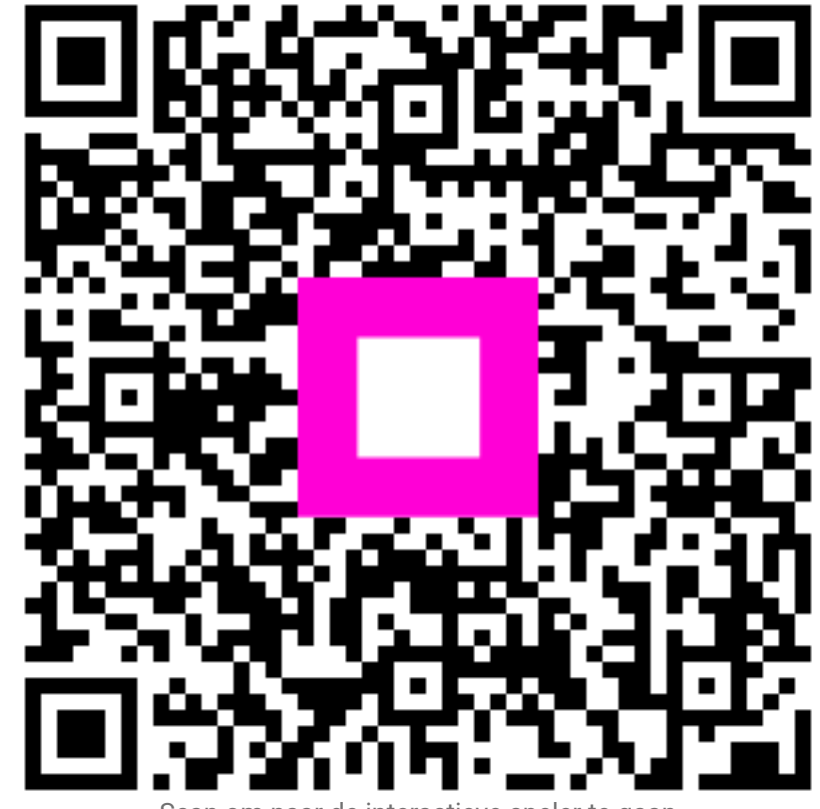

Scan om naar de interactieve speler te gaan